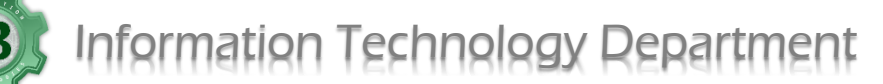

Page | 1

## **Updating Your Laptop to Windows 11**

- 1. Connect your laptop to your charger
- 2. Click start, then click settings

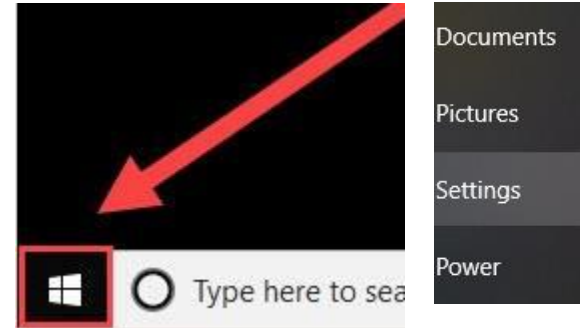

3. Click Update and security

| 1 | Ľ |
|---|---|
| ~ | ) |
|   |   |

Update & Security

ng...

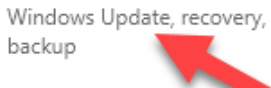

4. Once your laptop is ready to be updated to Windows 11, you'll see

> this an option to run the update. Click Download and install. When the update is done downloading, you will see an option to restart and install.

|      | Windows Update                                                                               |            |
|------|----------------------------------------------------------------------------------------------|------------|
| ٩    | *Some settings are managed by your organization<br>View configured update policies           |            |
|      | You're up to date<br>Last checked: Today, 2:23 PM                                            |            |
|      | Check for updates                                                                            |            |
|      | Windows 11, version 23H2                                                                     |            |
|      | The next version of Windows in wailable with new featuupdate, select "Download and install." |            |
|      | Download and install See what's in this update                                               |            |
| Once | e the update has completed and the laptop has                                                | Other user |

5. C restarted, the login screen will appear like this. Login with your normal email and password.

|          | Other user |  |
|----------|------------|--|
| Username |            |  |
|          |            |  |